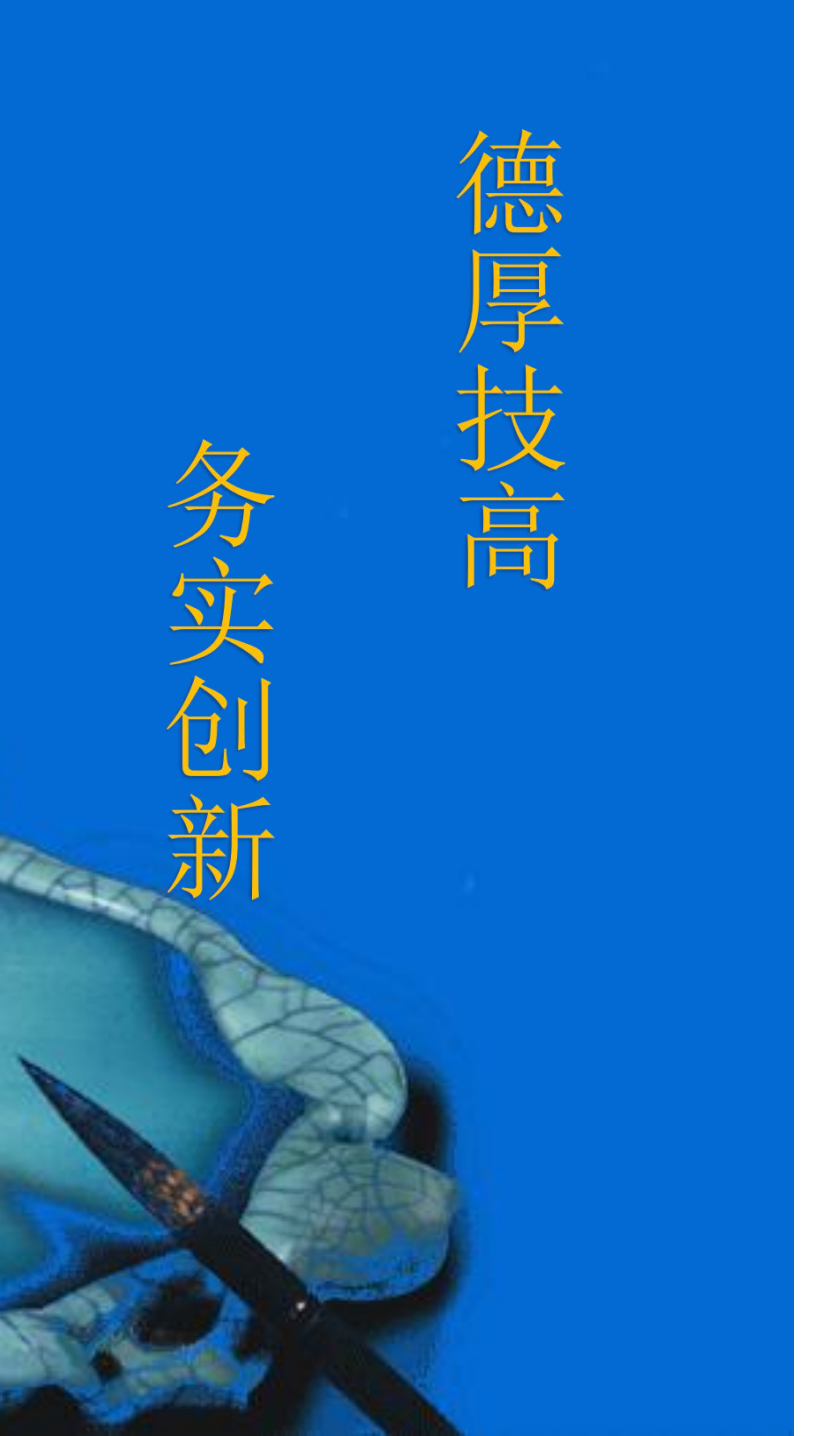

# SCARA工业机器人单元 功能模块程序 (轮胎仓位选择)

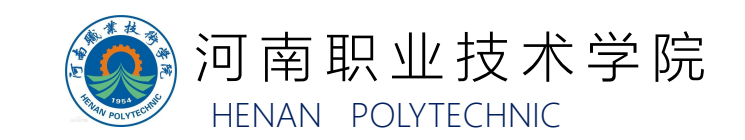

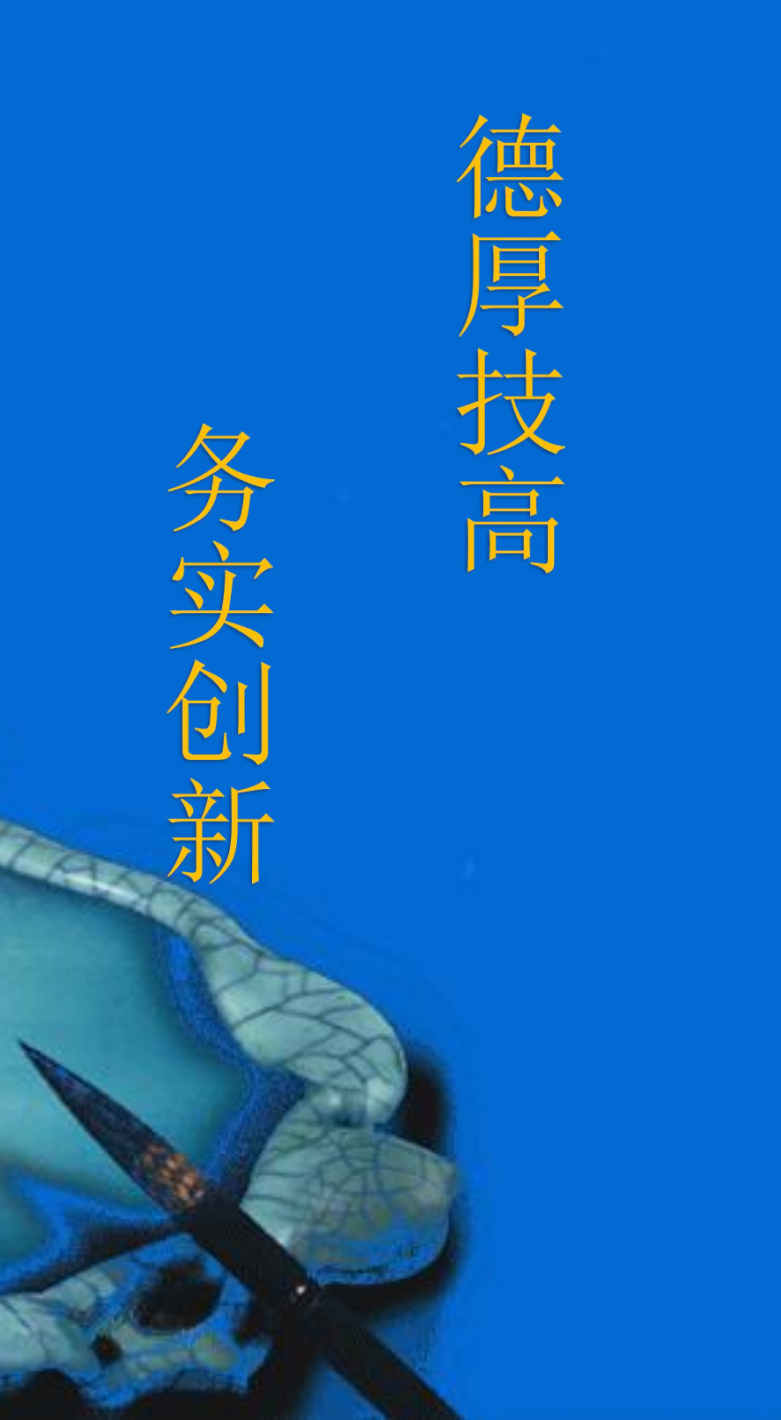

# 一、功能模块程序的编写

二、控制(主)程序编写

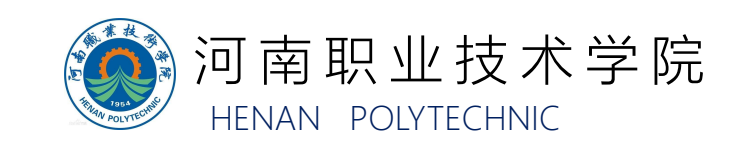

SCARA工业机器人单元功能模块程序的需求,编写 SCARA工业机器人单元的PLC程序,实现在人机交互界面选择 的取轮胎仓位信息反馈给四轴工业机器人的功能。详细的编写 方法和步骤如下:

1.新建函数块FC, 名称自定义为"SCARA工业机器人单元"。

根据SCARA工业机器人单元功能程序块的功能需求,在 编程过程中建立图示变量表(仅为示意参考)。

|    | SCARA机器人里元变量表 |      |      |        |
|----|---------------|------|------|--------|
|    |               | 名称   | 数据类型 | 地址 🔺   |
| 1  | -             | IN3  | Bool | %Q50.2 |
| 2  | -             | IN4  | Bool | %Q50.3 |
| 3  | -             | IN5  | Bool | %Q50.4 |
| 4  | -             | MB2  | Byte | %MB2   |
| 5  | -             | M2.0 | Bool | %M2.0  |
| 6  | -             | M2.1 | Bool | %M2.1  |
| 7  | -             | M2.2 | Bool | %M2.2  |
| 8  | -             | A1   | Bool | %M3.0  |
| 9  |               | A2   | Bool | %M3.1  |
| 10 | -             | B1   | Bool | %M3.2  |
| 11 | -             | B2   | Bool | %M3.3  |
| 12 | -             | C1   | Bool | %M3.4  |
| 13 | -             | C2   | Bool | %M3.5  |

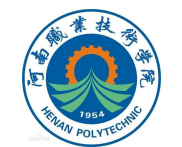

2.在触摸屏上选择轮胎仓位后,要触发对应M点的变化, 故编写图示程序段。

功能实现:触摸屏上不同控件的状态,输出不同的值给到 MB2。

注意: MB2的值决定M2.0~M2.7中相应位的状态值。

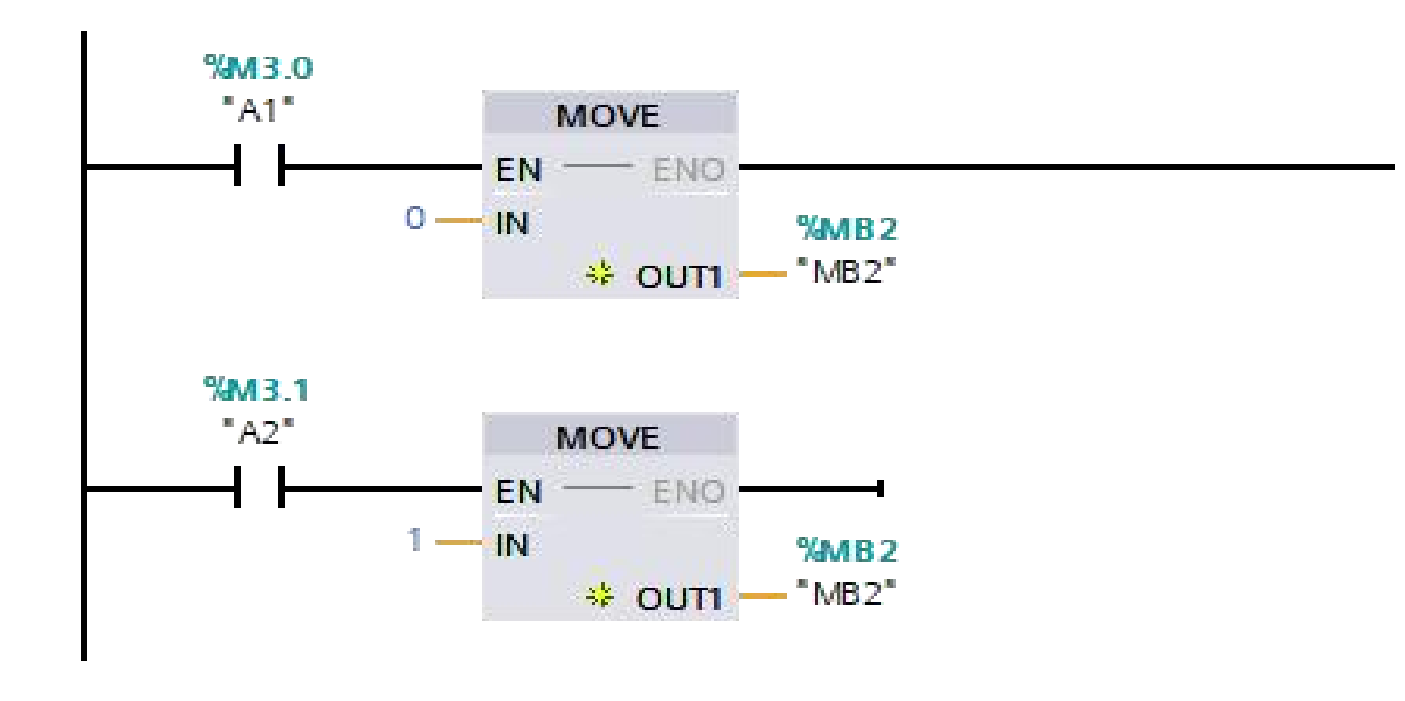

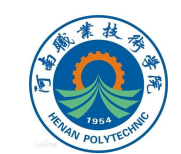

程序注释: 触摸屏上选择 "A1" 对应仓位的控件时使得 M3.0导通,则MB2=0,对应M2.0~M2.7的状态值为 0000000,故Q50.2=0、Q50.3=0,Q50.4=0;同理,选 择 "A2" MB2=1,对应M2.0~M2.7的状态值为1000000, 故Q50.2=1、Q50.3=0,Q50.4=0。其余仓位选择状态选择 和状态反馈,以此类推。

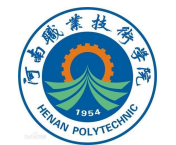

3.首先编写图示程序,实现将触摸屏上选择轮胎仓位的信息(状态)反馈至SCARA工业机器人单元。 注意:M2.0、M2.1和M2.2为SCARA工业机器人单元中间变量,与触摸屏界面对应的元件关联。

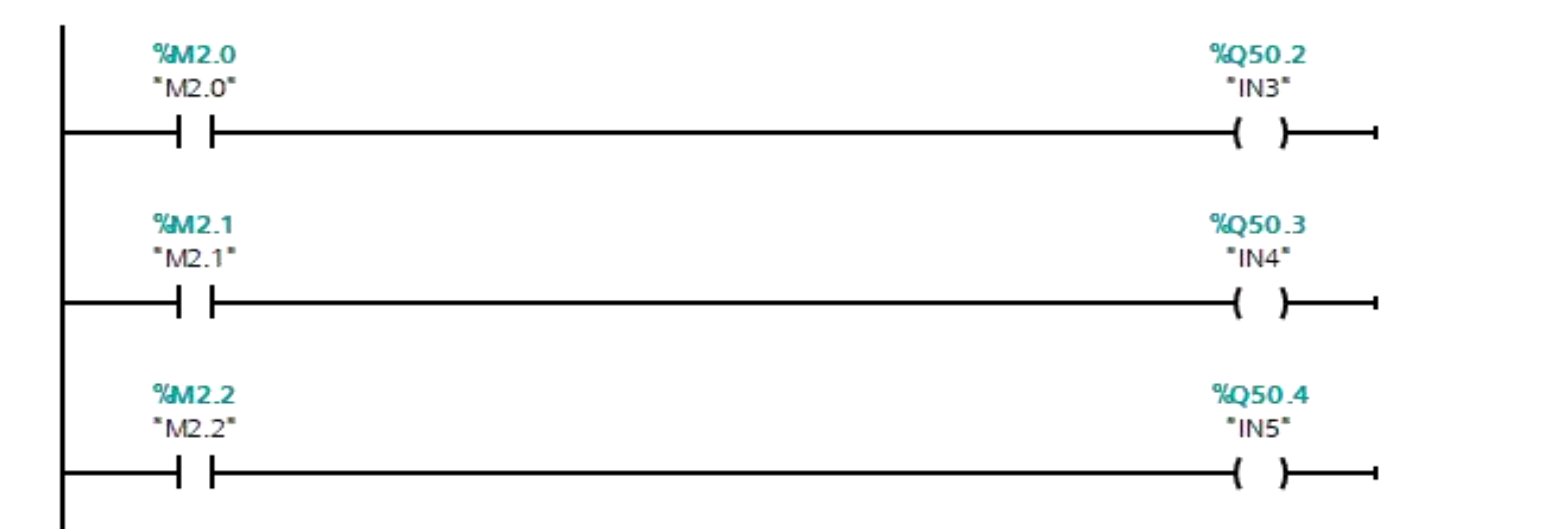

程序注释: M2.0导通时,则Q50.2得电(值为1),将 M2.0的状态变化反馈至Q50.2。同理,M2.1的状态变化反馈 至Q50.2,M2.2的状态变化反馈至Q50.4。

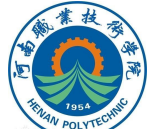

4.参照步骤2中编写的轮胎1和轮胎2的仓位选择程序段, 完成轮胎3和轮胎4的仓位选择程序段的编写(如图所示)。

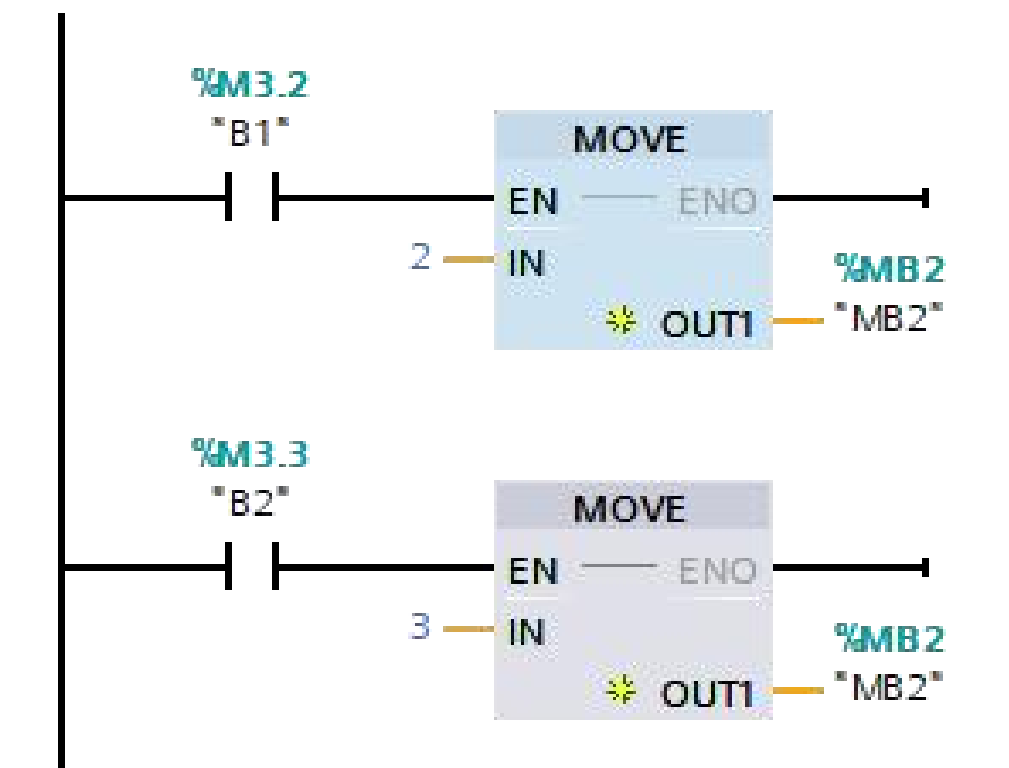

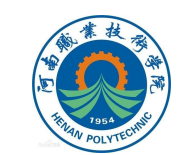

5.参照步骤4中编写的轮胎1和轮胎2的仓位选择程序段, 完成轮胎3和轮胎4的仓位选择程序段的编写(如图所示)。

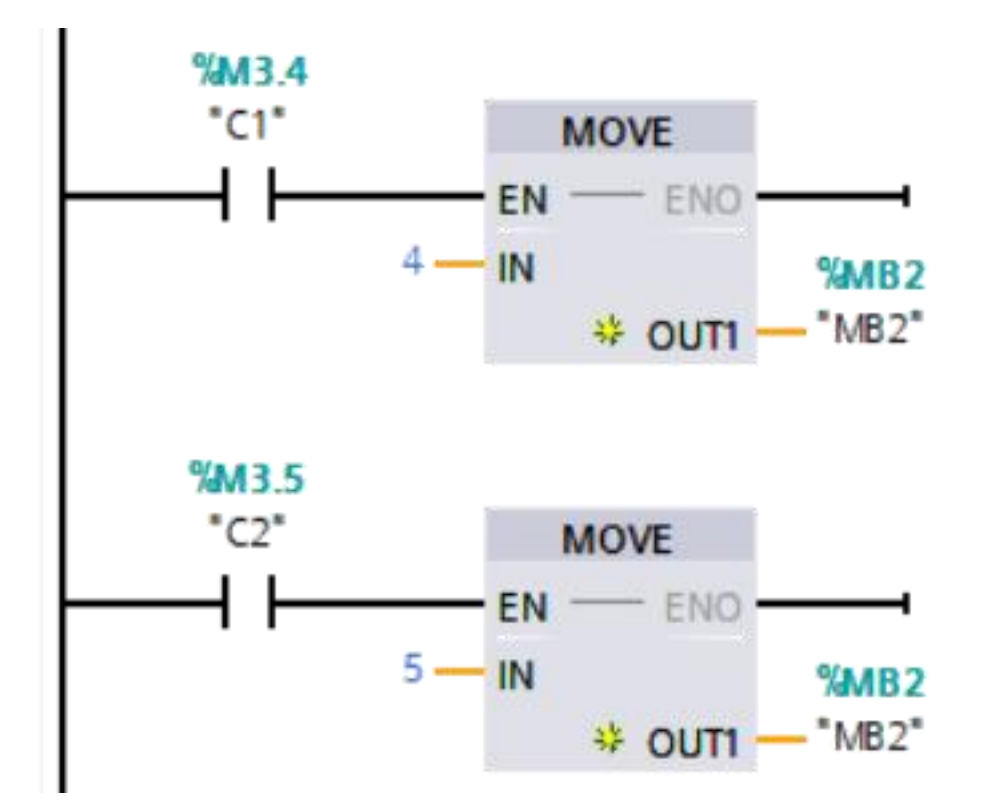

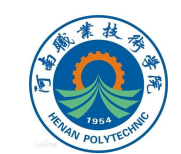

#### 6.为保证在触摸屏上未选择任一轮胎的仓位时,默认告知 工业机器人取轮胎1 (即A1),编写图示程序段。

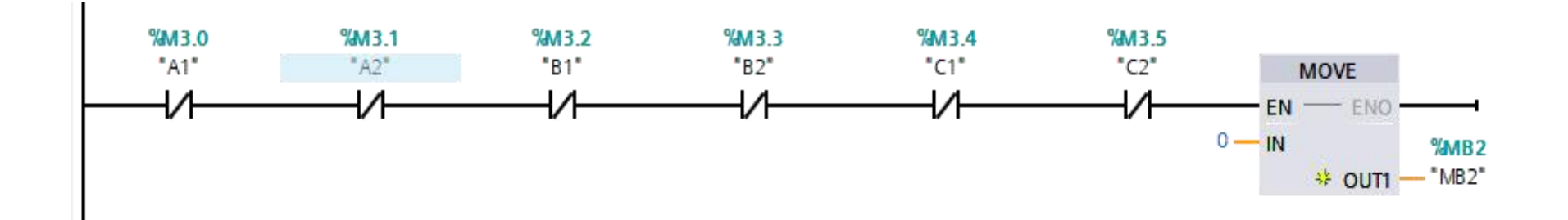

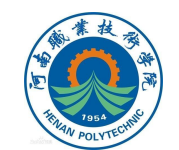

7.将上述新建的函数块FC1拖入PLC1的组织块OB1 (Main)中如图所示。到此完成SCARA工业机器人单元单元 功能模块程序的编制。

注意: SCARA工业机器人单元功能程序在编写过程中已 完成各输入输出端口的匹配,未使用Input、Output类的形参。

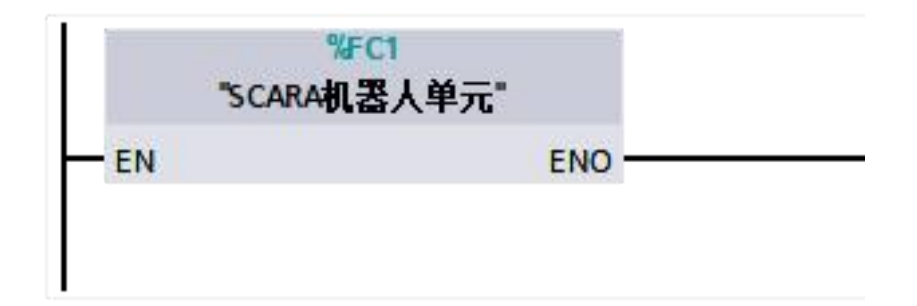

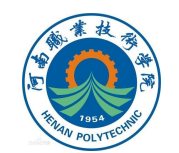

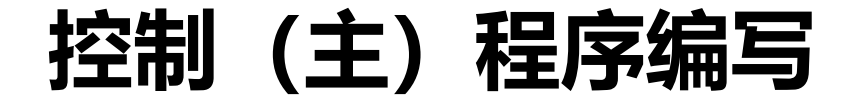

在功能模块程序的编制过程中,都已将各功能程序调用进 Main程序的OB块中,即已完成控制(主)程序的编制。其中, 在PLC1的Main中(如下图所示)调用压装单元、分拣单元和 SCARA工业机器人单元的功能模块程序。

| 系统集成应用平台PLC程序 → PLC_1 [CPU 1212C DC/DC/DC] → 程序块 → Main [OB1 | ]   |
|--------------------------------------------------------------|-----|
| ਲ਼ੑਲ਼ਫ਼੶ੑੑੑਫ਼ੑੑੑੑ੶ੑੑਫ਼ੑੑੑੑਫ਼ੑੑਫ਼ੑੑੑੑਫ਼ੑੑਫ਼ੑੑਫ਼ੑੑਫ਼ੑੑਫ਼ੑ      | , X |
|                                                              | _   |
| ▼ <b>块标题:</b> *Main Program Sweep (Cycle)*<br>注释             |     |
| ▶ <b>程序段 1</b> : 压装单元                                        |     |
| ▶ 程序段 2: 分拣单元                                                |     |
| ▶ 程序段 3: SCARA机器人单元                                          |     |

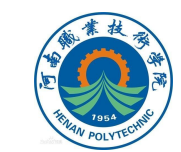

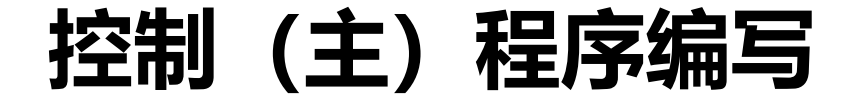

#### 在PLC3的Main中(如下图所示)调用执行单元的功能模 块程序(伺服滑台运动控制)。

| 系統              | 充集成应用平台PLC程序 → PLC_3 [CPU 1212C DC/DC/DC] → 程序块 → Main [OB1] |
|-----------------|--------------------------------------------------------------|
| юî              | ⋈ੱ ∌ 🖗 🐛 🔚 🚍 💬 溜 ± 溜 ± 🖼 발 🧐 🚱 🕼 🖓 🕼 י₌                      |
| -++-            |                                                              |
| <b>↓ 1</b><br>注 | <b>块标题: *</b> Main Program Sweep (Cycle)*<br>释               |
| )<br>)          | <b>程序段 1</b> : 伺服滑台控制<br>程序段 2: 位置输入值数据的映射                   |

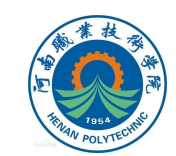

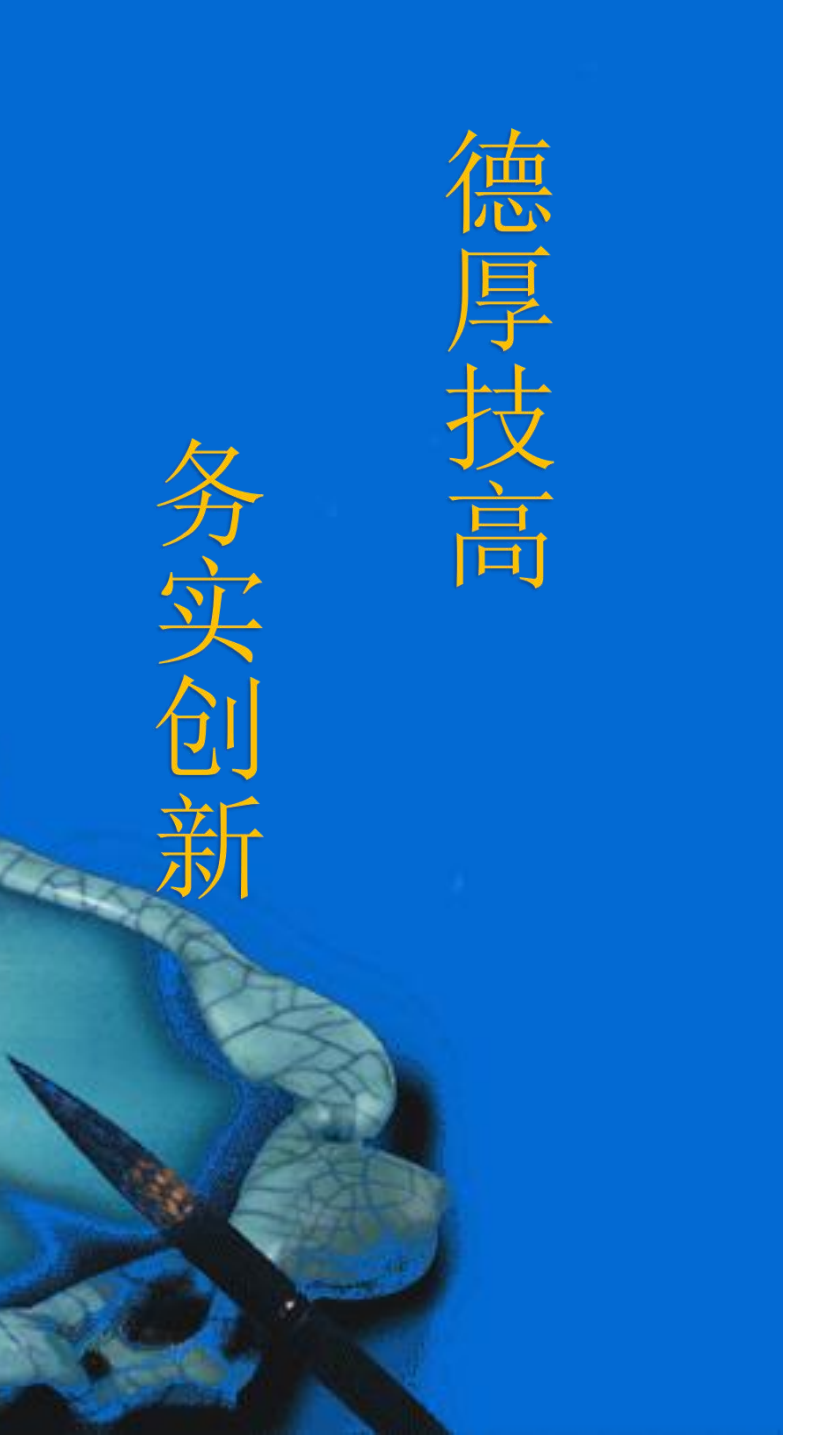

# 本次课程到此结束

## 谢谢观看

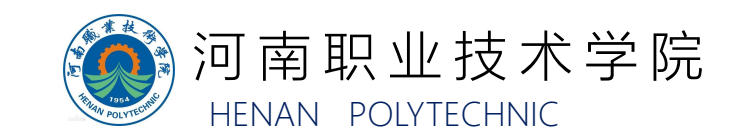